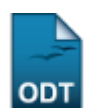

## Alterar/Remover Grupo de Público Alvo

| Sistema            | SIGAA              |
|--------------------|--------------------|
| Módulo             | Extensão           |
| Usuários           | Gestor de Extensão |
| Perfil             | Gestor Extensão    |
| Última Atualização | 11/10/2016 09:46   |

Esta funcionalidade é utilizada pelos membros da Pró-Reitoria de Extensão e tem a finalidade de alterar ou remover os grupos de público alvo cadastrados anteriormente no banco de dados do sistema.

Para realizar esta operação, acesse o SIGAA  $\rightarrow$  Módulos  $\rightarrow$  Extensão  $\rightarrow$  Cadastros  $\rightarrow$  Grupo de Público Alvo  $\rightarrow$  Alterar/Remover.

O sistema exibirá a seguinte página:

| 📀: Cadastrar 🛛 🔯 : Alterar 🛛 🤕 : Remover |  |     |
|------------------------------------------|--|-----|
| LISTA DE GRUPOS DE PÚBLICO ALVO          |  |     |
| Descrição                                |  |     |
| ESCOLARIDADE                             |  | 🤯 🤕 |
| IDADE                                    |  | 🥪 🥑 |
| PROFISSAO                                |  | 🥪 🤕 |
| RENDA                                    |  | 🥪 🥑 |
| SEXO                                     |  | 🤯 🤕 |
|                                          |  |     |

Extensão

Para retornar à página inicial do módulo, clique no link **Extensão**. Esta opção é válida sempre que a função estiver disponível.

Na tela acima, clique no ícone **Cadastrar** para efetuar o cadastro de um novo grupo de público alvo. Esta funcionalidade está detalhada no manual <u>Cadastrar Grupo de Público Alvo</u>, listado em *Manuais Relacionados*, no fim desta página.

Para *Alterar* determinado grupo de público alvo, clique no ícone 🦃. Exemplificaremos esta ação com o grupo de *Descrição* <u>RENDA</u>. A seguinte tela será vista:

| 🗿 Listar                               |                            |  |
|----------------------------------------|----------------------------|--|
| CADASTRO DE GRUPO DE PÚBLICO ALVO      |                            |  |
|                                        | Descrição: * CLASSE SOCIAL |  |
|                                        | Alterar                    |  |
| Campo de preenchimento<br>obrigatório. |                            |  |

Caso desista da operação, clique em *Cancelar* e confirme na janela que será apresentada pelo sistema. Esta operação é válida para todas as telas que apresentem esta função.

Clique em 😳 Listar para retornar à tela da lista de grupos de público alvo, como já mostrada

anteriormente neste manual. Esta mesma função será válida sempre que a opção estiver presente.

Antes de prosseguir com a operação, é preciso que o usuário informe a nova *Descrição* que o grupo terá. Exemplificaremos esta ação modificando a *Descrição* atual para <u>CLASSE SOCIAL</u>, como mostrado na tela anterior. Realize as modificações que julgar necessárias e, em seguida, clique em **Alterar**. A mensagem de sucesso abaixo será visualizada:

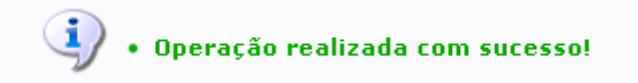

Retornando à tela da *Lista de Grupos de Público Alvo*, clique no ícone vara *Remover* determinado grupo de público alvo. O exemplo será feito com o grupo <u>RENDA</u>. O usuário será direcionado à seguinte página:

| 🛈 Listar                          |                    |  |  |
|-----------------------------------|--------------------|--|--|
| Cadastro de Grupo de Público Alvo |                    |  |  |
|                                   | Descrição: * RENDA |  |  |
|                                   | Remover Cancelar   |  |  |

Para efetuar a remoção do grupo, clique em *Remover*. A categoria não será mais listada pelo sistema, e o usuário visualizará a seguinte mensagem de sucesso da operação:

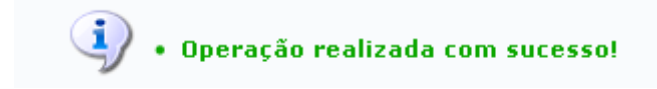

**Bom Trabalho!** 

## **Manuais Relacionados**

• Cadastrar Grupo de Público Alvo

<< Voltar - Manuais do SIGAA

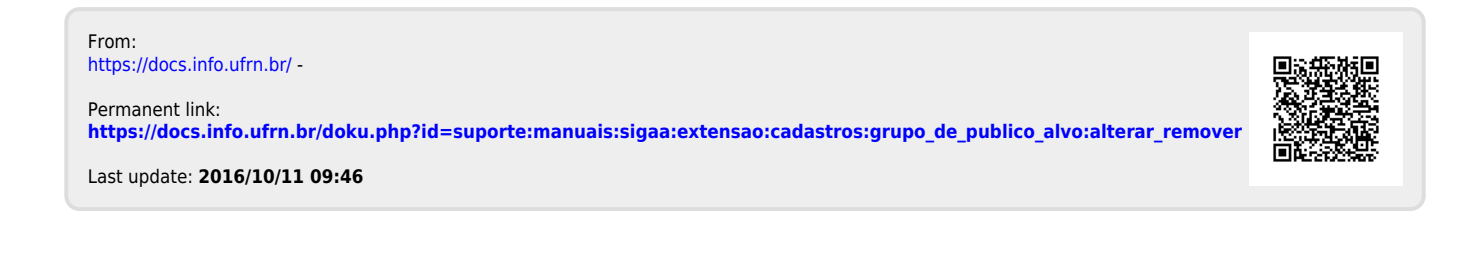